# Пояснения по Устройству

LEGO® MINDSTORMS® Robot Inventor

## Совместимость с іОЅ

Чтобы узнать, какая операционная система установлена на вашем устройстве iOS, следуйте этому краткому руководству:

- 1. Откройте Настройки
- 2. Прокрутите вниз и нажмите на Общие (значок шестеренки).
- 3. Нажмите Подробнее
- 4. Версия ОС вашего устройства будет отображена напротив **версии программного обеспечения** во втором ряду.

## Оборудование

• iPhone SE, iPad Air 2 и iPad Mini 4 или новее

## Операционная система

• Требуется iOS 13 и новее

## Совместимость с macOS

В меню Apple в углу экрана выберите «Об этом Mac». Вы должны увидеть название Вашей версии macOS, например macOS Mojave, после которого будет указан номер версии. Если вам также нужно узнать номер сборки, щелкните на номер версии, чтобы увидеть его.

## Оборудование

- Процессор Intel® Core Duo с тактовой частотой 1,5 ГГц или аналогичный или лучше
- 4 ГБ оперативной памяти
- 2 ГБ свободного места для хранения
- Bluetooth 4.0 или выше

## Операционная система

• MacOS Mojave 10.14 или новее

## Совместимость с Android

## Чтобы узнать, какая операционная система установлена на вашем устройстве Android, следуйте этому краткому руководству:

- 1. Проведите пальцем сверху вниз и нажмите на **значок шестерёнки** (Настройки системы)
- Прокрутите вниз и нажмите на О телефоне В зависимости от вашего устройства, версия ОС Android будет или указана здесь, или вам может потребоваться выполнить следующий шаг, чтобы увидеть её.
- 3. Нажмите Информация о программном обеспечении
- 4. Версия ОС вашего устройства будет отображена под **Версия Android Оборудование**
- дисплей 4,5 дюйма или больше
- 3 ГБ оперативной памяти
- 3 ГБ свободного места для хранения
- Bluetooth 4.0 или выше

#### Операционная система

• Android 7.0 или выше

## Совместимость с Windows

Чтобы узнать, какая версия Windows установлена на вашем устройстве, нажмите клавишу с логотипом Windows + R, введите winver в поле «Открыть» и нажмите кнопку «ОК».

Вот как узнать больше:

- 1. Нажмите кнопку «Пуск»> «Настройки»> «Система»> «О системе».
- 2. В разделе «Характеристики устройства»> «Тип системы» проверьте, используете ли вы 32-разрядную или 64-разрядную версию Windows.
- 3. В разделе «Технические характеристики Windows» проверьте, какая версия и версия Windows установлена на вашем устройстве.

## Оборудование

- Процессор Intel® Core Duo с тактовой частотой 1,5 ГГц или аналогичный или лучше
- 4 ГБ оперативной памяти
- 2 ГБ свободного места для хранения
- Bluetooth 4.0 или выше

## Операционная система

• Windows 10 версии 1809 или новее